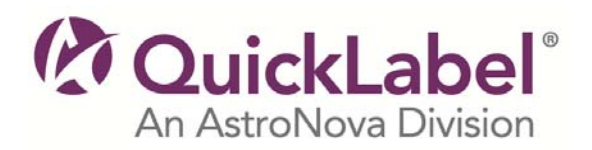

## Windows<sup>®</sup> Printer Driver Instructions

QLS-4100 Xe, QLS-4100 X, QLS-4100, QLS-8100 Xe

- 1. Click the **Download** button and save the file to your desktop.
- 2. When it finishes downloading, **Run** the executable by double-clicking on the file that you saved.
- 3. Choose to **Extract** the files to your desktop and a new folder with the same name as the original file you downloaded will be created on your desktop.
- 4. Double-click on this folder and then double-click the **qlshelp.chm** file to open the help.
- 5. Double-click **About the QLS Printer Driver** in the content menu of the help.
- 6. Double-click **Installing the Driver** and follow the instructions **To Install the Driver**.

## **Printer Firmware Instructions**

- 1. Create a new folder on your desktop.
- 2. Click the **Download** button and save the file to the folder you created on your computer.
- 3. When it finishes downloading, **Run** the executable by double-clicking on the file that you saved.
- 4. When prompted to extract the file, **Browse** to the folder you created and click the **Extract** button.
- 5. Double-click on the XeFlash.exe or 4100fw.exe file to run the firmware upgrade program.
- 6. Follow the instructions on the screen and refer to your operations manual for more information.